### LAMPIRAN

#### Lampiran 1. Task Scenario Pengguna

#### **Rangkain Tugas Responden**

#### Petunjuk kerja:

Responden mengerjakan rangkaian tugas yang telah disusun oleh peneliti, responden mulai mengerjakan tugas setelah menerima intruksi mulai dari peneliti. Pengerjaan tugas dimulai dari no 1 sampai dengan no 10 secara berurut. Responden dipersilakan menyampaikan permasalahan, keluhan, atau saran terkait sistem Persuratan Undiksha ketika mengerjakan tugas. Akun yang digunakan dalam pengujian ini adalah akun masing-masing operator.

| No |                               | ~                               | Task                        |                                                                   |
|----|-------------------------------|---------------------------------|-----------------------------|-------------------------------------------------------------------|
| 1  | Lo <mark>g</mark> in pada S   | istem Persurat                  | an Undiksha 🛛 🖊 👔           | E I                                                               |
|    | c) Mengakse                   | es laman Sistem                 | Persuratan Undiksha p       | ada <i>browser</i> dengan al <mark>a</mark> mat                   |
|    | https://per                   | suratan-mhs-de                  | v.undiksha.ac.id            | * 🚩                                                               |
|    | d) Memasuk                    | kan <i>username</i> d           | an <i>password</i> kemudiar | n memilih tombol Login <mark>.</mark>                             |
| 2  | Me <mark>la</mark> kukan re   | egistrasi surat                 | masuk                       |                                                                   |
|    | d) Pada halai                 | nan dashboard                   | sistem Persuratan silah     | kan pilih tombol Regis <mark>tr</mark> asi Surat                  |
|    | <mark>M</mark> asuk.          |                                 |                             |                                                                   |
|    | e) Pil <mark>ih</mark> tomb   | ol regis <mark>trasi su</mark>  | rat.                        |                                                                   |
|    | f) Isik <mark>a</mark> n info | ormasi s <mark>urat (su</mark>  | rat diterima melalui, da    | <mark>iri, jen</mark> is, ditujukan <mark>, d</mark> an file scan |
|    | ber <mark>k</mark> as dal     | am format . <mark>pdf</mark>    | ) kemudian pilih tombo      | l Simpan.                                                         |
| 3  | Melakuk <mark>a</mark> n ta   | ımbah su <mark>rat m</mark>     | asuk                        |                                                                   |
|    | h) Pada hala                  | man dashboard                   | sistem Persuratan silah     | kan pilih tomb <mark>ol</mark> Tambah Surat                       |
|    | Masuk.                        |                                 | Down of                     |                                                                   |
|    | i) Isikan ide                 | <mark>nt</mark> itas surat (dar | i, jenis, perihal, nomor    | surat, lampiran, kepada, isi surat,                               |
|    | penutup, t                    | e <mark>m</mark> busan, dan a   | tribut surat) sesuai den    | gan surat y <mark>a</mark> ng telah disiapkan.                    |
|    | j) Kemudiar                   | i pilih tombol S                | impan.                      |                                                                   |
|    | k) Masukkar                   | i berkas penduk                 | ung berupa hasil scan s     | surat dalam format .pdf kemudian                                  |
|    | pilih tomb                    | ol Simpan Berl                  | kas.                        |                                                                   |
|    | I) Pilih tomb                 | ol Selanjutnya.                 |                             | 1                                                                 |
|    | m) Pilih dafta                | r penerima sura                 | at (personal) berdasarka    | an ditujukkan surat kemudian pilih                                |
|    | Simpan da                     | in Selanjulnya.                 | 1::                         | annai ailebhan ailib tambal                                       |
|    | n) Injau sui<br>Diatribuai    | at yang sudan d                 | ilinputkan, jika sudan s    | esual silankan pilin tombol                                       |
| 4  | Molekuken te                  | <u>kall Sulat.</u>              | Juar                        |                                                                   |
| -  | f) Dada hala                  | man daabhaard                   | gigtom Dorguratan gilah     | tron nilih tombol Tomboh Surat                                    |
|    | 1) Faua Ilaia                 | Inan dashooard                  | sistem reisuratan shan      | kan pinn tombor Tamban Surat                                      |
|    | a) Isi identiti               | as surat (tine ne               | ngirim pengirim unit        | pengirim jenis surat klasifikasi                                  |
|    | surat peri                    | hal nomor surg                  | t lamniran kenada isi       | surat nenutun surat tembusan dan                                  |
|    | atribut sur                   | at) iika sudah s                | elaniutnya nilih simpar     | atribut surat dan selanjutnya                                     |
|    |                               | arj jika suudii s               | cianjaniya pinn simpar      | i auroui surai uan seranjuniya.                                   |

|    | h) Upload berkas surat dengan file berformat .pdf kemudan pilih simpan berkas dan |
|----|-----------------------------------------------------------------------------------|
|    | pilih tombol Selanjutnya.                                                         |
|    | i) Tambah daftar penerima surat (personal) kemudian pilih tombol Selanjutnya.     |
|    | j) Selanjutnya pilih tombol Distribusikan Surat.                                  |
| 5  | Melakukan pengecekan daftar tugas                                                 |
|    | a) Memilih menu Daftar Tugas                                                      |
|    | b) Mengecek apakah ada Tugas Surat Masuk                                          |
| 6  | c) Mengecek apakah ada Persetujuan TTD Surat                                      |
| 7  | d) Mengecek apakah ada Persetujuan tempat/ruang                                   |
| 8  | Melakukan pengecekan daftar surat masuk                                           |
|    | c) Memilih menu Daftar Surat Masuk                                                |
|    | d) Mengecek apakah ada Daftar Surat Masuk                                         |
| 9  | Melakukan pengecekan daftar surat terkirim                                        |
|    | c) Memilih menu Daftar Surat Terkirim                                             |
|    | d) Mengecek apakah ada surat terkirim atau tidak                                  |
| 10 | Melakukan pengecekan draft surat                                                  |
|    | c) Memilih menu Draft Surat                                                       |
|    | d) Mengecek apakah ada draft surat atau tidak                                     |
| 11 | Melakukan Logout <mark>p</mark> ada sistem                                        |

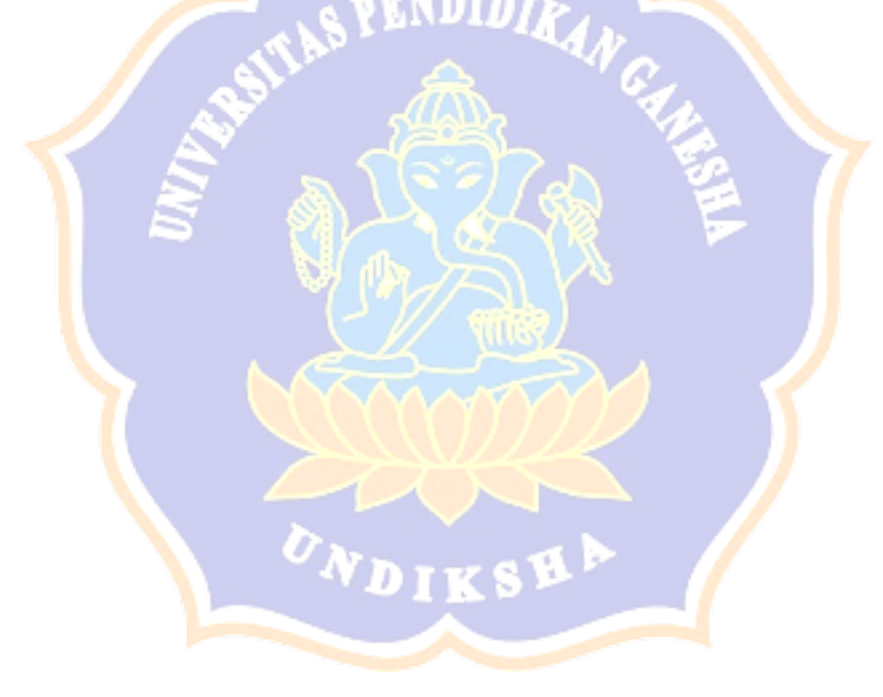

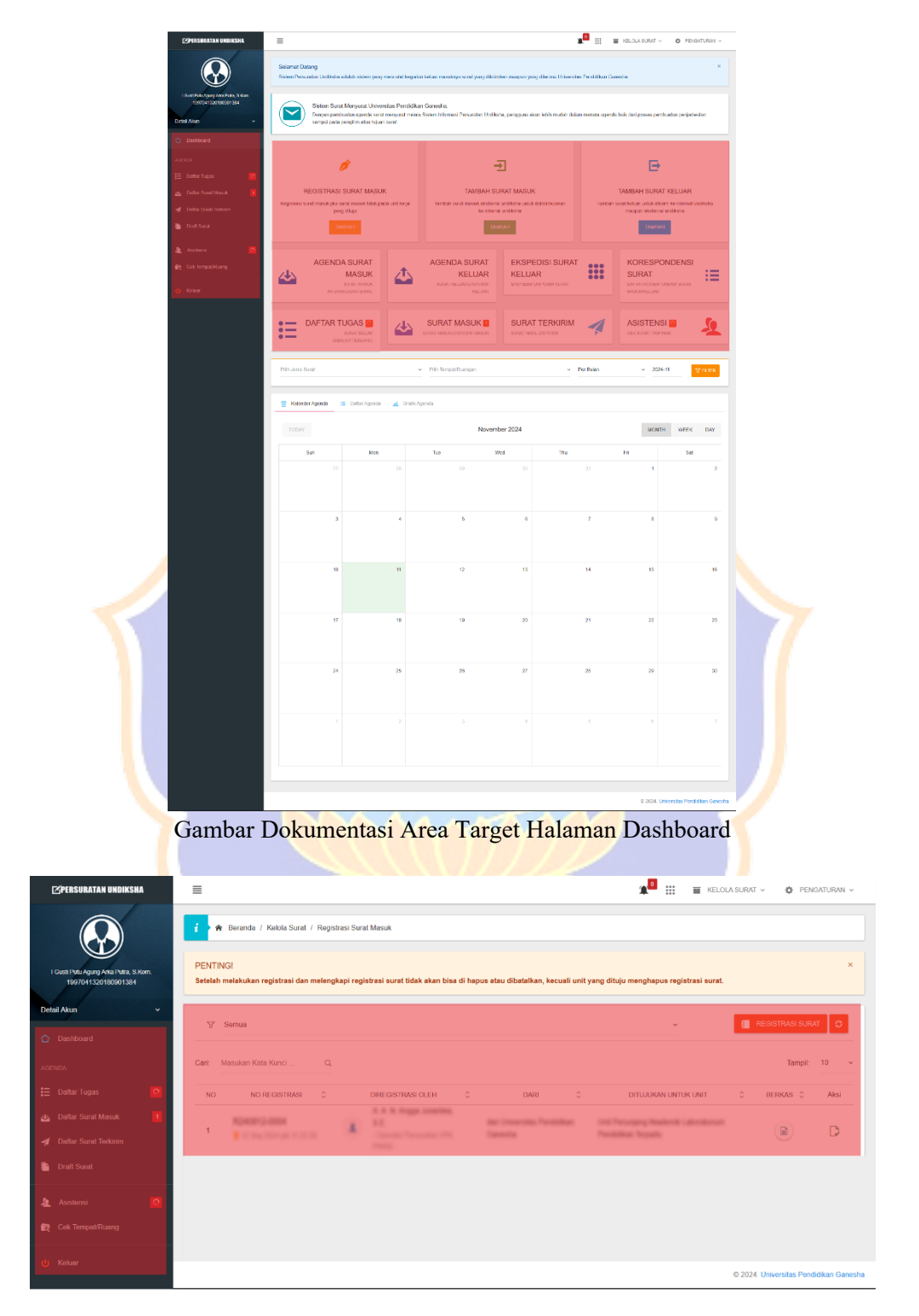

Lampiran 2. Dokumentasi Area Target

Gambar Dokumentasi Area Target Halaman Registrasi Surat Masuk

| 🔛 Aribu Sure                           |   | III ATRIBUT ACENDA SURAT MASUK EKSTERNAL                                                                        |                      |
|----------------------------------------|---|----------------------------------------------------------------------------------------------------|----------------------|
| Derive Persbalang                      | Θ | O IDENTITAL SURAT                                                                                               | 0.11 Nov 2004        |
| 2 Temper Area Ruengan                  | ۲ |                                                                                                    | THE REAL PROPERTY OF |
| <ol> <li>Datar Perenna Bast</li> </ol> | Θ | Dan 1 Dan                                                                                                    |                      |
| 🖉 - Panal Alass II La Derbeis          | 8 | Jens Sand * Utilit Jense Sand                                                                                   |                      |
| (R) Tripac Servit (Vermitsland)        | ۲ | Portial (Hal.) * Portial                                                                                        |                      |
| 😰 Detail Surat                         | ۲ | No. Surget " UNDOX/2000                                                                                         |                      |
|                                        |   | Tampowe To toolog To getring To Tool Marsie * 2024 11 11                                                        |                      |
| III Log Aldretes Sund                  |   | Test for Links I to B. T. H                                                                                     |                      |
| < DataMandoali                         |   | tow - tow - toker - to D X M                                                                                    |                      |
|                                        |   |                                                                                                    |                      |
|                                        |   |                                                                                                    |                      |
|                                        |   |                                                                                                    |                      |
|                                        |   | In Scruttlegener *                                                                                              |                      |
|                                        |   | Fost - Stee - Styles - B Z U A- D- R R R R R R R R 4 19 2                                                       |                      |
|                                        |   |                                                                                                    |                      |
|                                        |   |                                                                                                    |                      |
|                                        |   |                                                                                                    |                      |
|                                        |   |                                                                                                    |                      |
|                                        |   |                                                                                                    |                      |
|                                        |   |                                                                                                    |                      |
|                                        |   |                                                                                                    |                      |
|                                        |   |                                                                                                    |                      |
|                                        |   |                                                                                                    |                      |
|                                        |   | Perulap Desen Territohen                                                                                        |                      |
|                                        |   | Catalan / Posan Tambehan ex: Domitian kami sampalizer, atas perhatian dan kohadiransya ducapkan terima kasth    |                      |
|                                        |   |                                                                                                    |                      |
|                                        |   |                                                                                                    |                      |
|                                        |   | o resources on the second second second second second second second second second second second second second s |                      |
|                                        |   |                                                                                                    |                      |
|                                        |   |                                                                                                    |                      |
|                                        |   |                                                                                                    |                      |
|                                        |   |                                                                                                    |                      |
|                                        |   | A ATALE TURNET &                                                                                                |                      |
|                                        |   |                                                                                                    |                      |
|                                        |   | Kasifkasi Surat * Prih Kaodicasi Surat                                                                          |                      |
|                                        |   | Shat Surat Plin Situt Surat Plin Priorites Surat Plin Priorites Su                                              |                      |
|                                        |   | Media Penglitman Dilh Janis Penglitman Satat v Lokasi Anip Pilh Lokasi Anip                                     |                      |
|                                        |   | Dukti Kirim Pilih Lokasi Amip - Masa Aktri yyyy mm dd (op                                                       |                      |
|                                        |   | Konsigundemi nel konsigondemi sonal ex. (1190901.0001                                                           | œ                    |
|                                        |   |                                                                                                    |                      |
|                                        |   |                                                                                                    |                      |
|                                        |   |                                                                                                    |                      |

Gambar Dokumentasi Area Target Halaman Tambah Surat Masuk

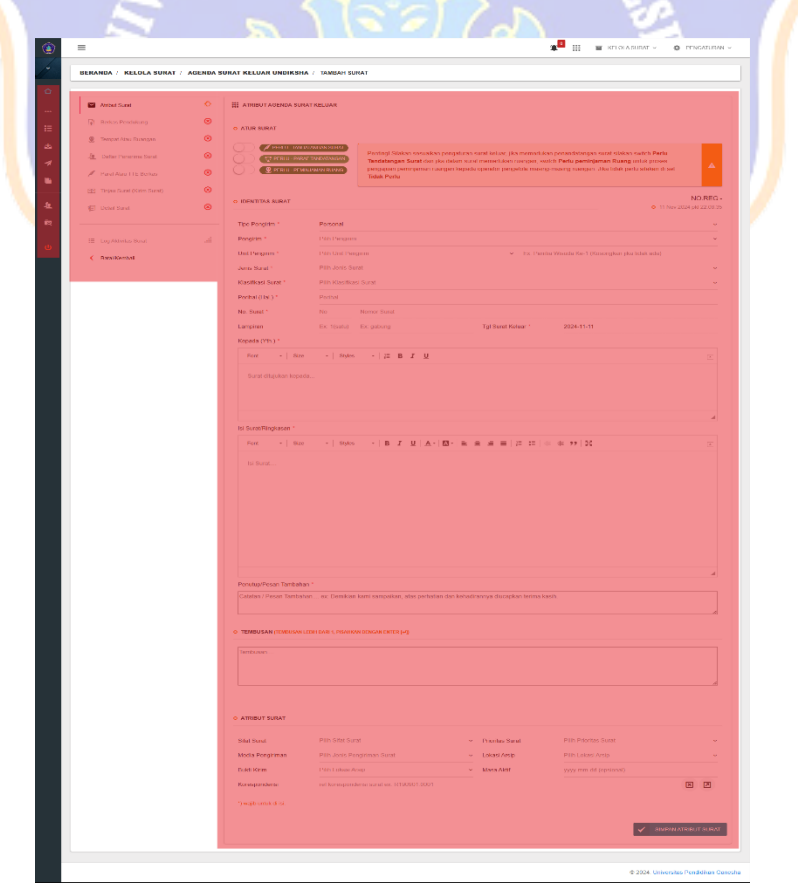

Gambar Dokumentasi Area Target Halaman Tambah Surat Keluar

| ٢  | 🗏 🏦 🗰 KELOLA SURAT 🗸 💠 PENGATURAN 🗸                                                |
|----|------------------------------------------------------------------------------------|
| /  | 🚺 🛊 Tugas surat masuk 🔯 🛊 Persehajuan tidi surat 🚺 🛊 Persehajuan tempsitiruang     |
|    | Carit Masukan Keta Kunci . Q, Tampit 10 ~                                          |
| E  | No Surat O Prioritas O Masa Aktif O Terima Berkas Fisik Tgl.Terima O Status O Aksi |
| 44 |                                                                                    |
| 4  |                                                                                    |
| •  | Menampikan 1 sampei 1 dari 1 data 🧤 🔤 🖬 🗤                                          |
| æ  |                                                                                    |
| R. |                                                                                    |
| с  |                                                                                    |
|    |                                                                                    |
|    |                                                                                    |
|    | © 2024. Universitas Pendidikan Ganeshe                                             |

# Gambar Dokumentasi Area Target Halaman Daftar Tugas

| PERSURATAN UNDIKSHA                                          | ≡           |                                                                                                    |              |                         | <b>A</b>                    | KELOLA SURAT                                                         | 🖗 PENGATURAN 🗸                 |
|--------------------------------------------------------------|-------------|----------------------------------------------------------------------------------------------------|--------------|-------------------------|-----------------------------|----------------------------------------------------------------------|--------------------------------|
|                                                              | : BERANDA   | / DAFTAR SURAT MASUK                                                                                                    |              |                         |                             |                                                                      | T FILTER C                     |
| l Gusti Putu Agung Alka Putra, S.Kom.<br>1997041320180901384 | Cari: Masuk | an Kata Kunci Q                                                                                                    |              |                         |                             |                                                                      | Tampil: 10 ~                   |
| Detail Akun 🗸                                                | No          | Surat 0                                                                                                    | Masa Aktif 🗘 | Terima Berkas Fisik     | Tgl.Terima 🗘                | Status 0                                                             | Aksi                           |
| Dashboard                                                    | m (         | SU Revisi Undangan Pengelola Web     O Dari, Kepala UPA     No.Surat: 9/UM48.18/LU2024     Sarat Masuk - Langsung     Selesai                                                                                           |              | 🕑 Berkas belum diterima | 25 Feb 2024<br>pkl 13:28:37 | <ul> <li>Didisposisikan</li> <li>12 Jun 2024 pid 10:08 15</li> </ul> | Q LIHAT SURAT                  |
| E Daftar Tugas 0                                             | [2]         | Sui Undangan Pongolola Wob     O Dari: Kepala UPA     No.Surat: 8/UN48.18/LJ/2024     Selesai                                                                                                    |              | Berkas belum diterima   | 23 Feb 2024<br>pkl 16:58:47 | 🔁 Sudah Dibaca<br>o 12 Jun 2024 pid 10:06 26                         | Q LIHAT SURAT                  |
| Daftar Surat Terkirim     Draft Surat                        | [3]         | SK:         BERKALA JUNI 2023           O         Dari:         I Susti Ayu Oka Sumantri, S.E., M.Pd.           O         No. Surat:         323//KP/2023           I Surat Masuk - Langsung<br>Selesai         Selesai |              |                         | 19 Jun 2023<br>pkl 10:09:37 | 😰 Sudah Dibaca<br>o 19 Jun 2023 pid 10:10:26                         | Q LIHAT SURAT                  |
| 🛓 Asistensi 15                                               | Menampilkan | f sampai 3 dari 3 data                                                                                                    |              |                         |                             |                                                                      | ← 1 →                          |
| ပံ Keluar                                                    |             |                                                                                                    |              |                         |                             | © 2024. U                                                            | Jniversitas Pendidikan Ganesha |

Gambar Dokumentasi Area Target Halaman Daftar Surat Masuk

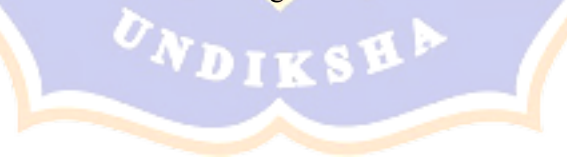

| ⊠PERSURATAN UNDIKSHA                                         | 🗏 🏦 🖬 kelola surat 🗸 🎄 pengaturaa                                                                                                    | N V      |
|--------------------------------------------------------------|----------------------------------------------------------------------------------------------------|----------|
|                                                              | Surat Terkinim                                                                                                    | o        |
| l Gusti Putu Agung Arka Putra, S Kom.<br>1997041320180901384 | Cart. Masukan Kata Kunci Q, Tampit. 25                                                                                                    | <u> </u> |
| Delation                                                     | No No Registrasi O Surat O Arahan O Tgl Rivayat O Aksi                                                                                                    |          |
| Detail Axun                                                  | R240225-0001         BUJ Revisi Undangan Pengelola Web         Hadri         12 Jun 2024                © 25 Feb 2024 pki 13.28.37               © Dark Repaid URA             o Na. Sauze SUNK65 181L/2024               Padri               12 Jun 2024             pki 10.08.42               Q DETAIL RWAVAT |          |
| AGENDA                                                       | Menampikan 1 sampai 1 dari 1 data                                                                                                    |          |
| 🗄 Daftar Tugas 🧧                                             |                                                                                                    |          |
| 🛃 Daftar Surat Masuk 🚺                                       |                                                                                                    |          |
| 🚀 Daftar Surat Terkirim                                      |                                                                                                    |          |
| 📄 Draft Surat                                                |                                                                                                    |          |
| Asistensi 15                                                 |                                                                                                    |          |
| R Cek Tempat/Ruang                                           |                                                                                                    |          |
| () Keluar                                                    | © 2024. Universitas Pendidikan Ge                                                                                                    | anesha   |

Gambar Dokumentasi Area Target Halaman Daftar Surat Terkirim

.

| 🖄 PERSURATAN UNDIKSHA                                        | ≣                                                                                                    | 🕵 🏭 🧮 KELOLA SURAT V 🎄 PENGATURAN V                           |
|--------------------------------------------------------------|----------------------------------------------------------------------------------------------------|---------------------------------------------------------------|
|                                                              | Draf Surat                                                                                                    | ٥                                                             |
| l Gusti Putu Agung Arka Putra, S Kom.<br>1997041320180901384 | Cari: Masukan Kata Kunci Q,                                                                                                    | Tampit: 25 v                                                  |
| Detail Akun 🗸                                                | No No Registrasi O Surat                                                                                                    | Status     Jenis Penerima     Aksi                            |
| Dashboard                                                    | 1 R231114-0009 Pemberitahuan Penutupan Jalan<br>1 14 Nov 2023 pkl 12.04.17 ○ Dan: Panta Pelaksara KM Expo<br>○ No Surat 133 Pan PelkMi2203 | xvv 💋 Belum Dibaca Personal 🗮 ▾<br>o 14 Nov 2023 pki 12:12:02 |
| AGENDA                                                       | Menampikan 1 sampai 1 dari 1 data                                                                                                    | a 1 a.                                                        |
| 🗄 Daftar Tugas 🔽                                             |                                                                                                    |                                                               |
| 💩 Daftar Surat Masuk 🔽                                       |                                                                                                    |                                                               |
| 🚀 Daftar Surat Terkirim                                      |                                                                                                    |                                                               |
| 📄 Draft Surat                                                |                                                                                                    |                                                               |
| Asistensi 15                                                 |                                                                                                    |                                                               |
| Cek Tempal/Ruang                                             |                                                                                                    |                                                               |
| 🔱 Keluar                                                     |                                                                                                    | © 2024. Universitas Pendidikan Ganesha                        |

Gambar Dokumentasi Area Target Halaman Draft Surat

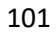

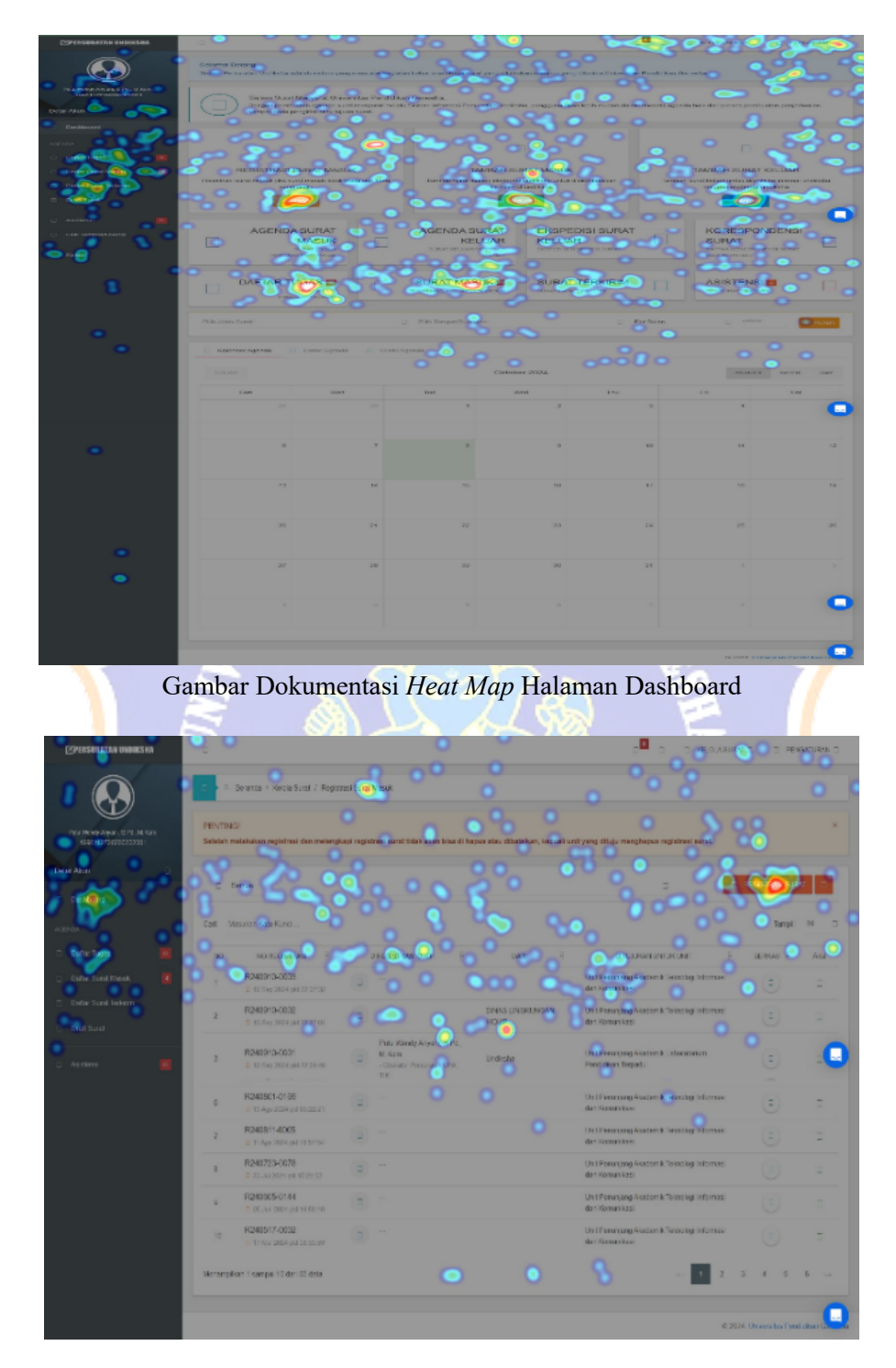

Gambar Dokumentasi Heat Map Halaman Registrasi Surat Masuk

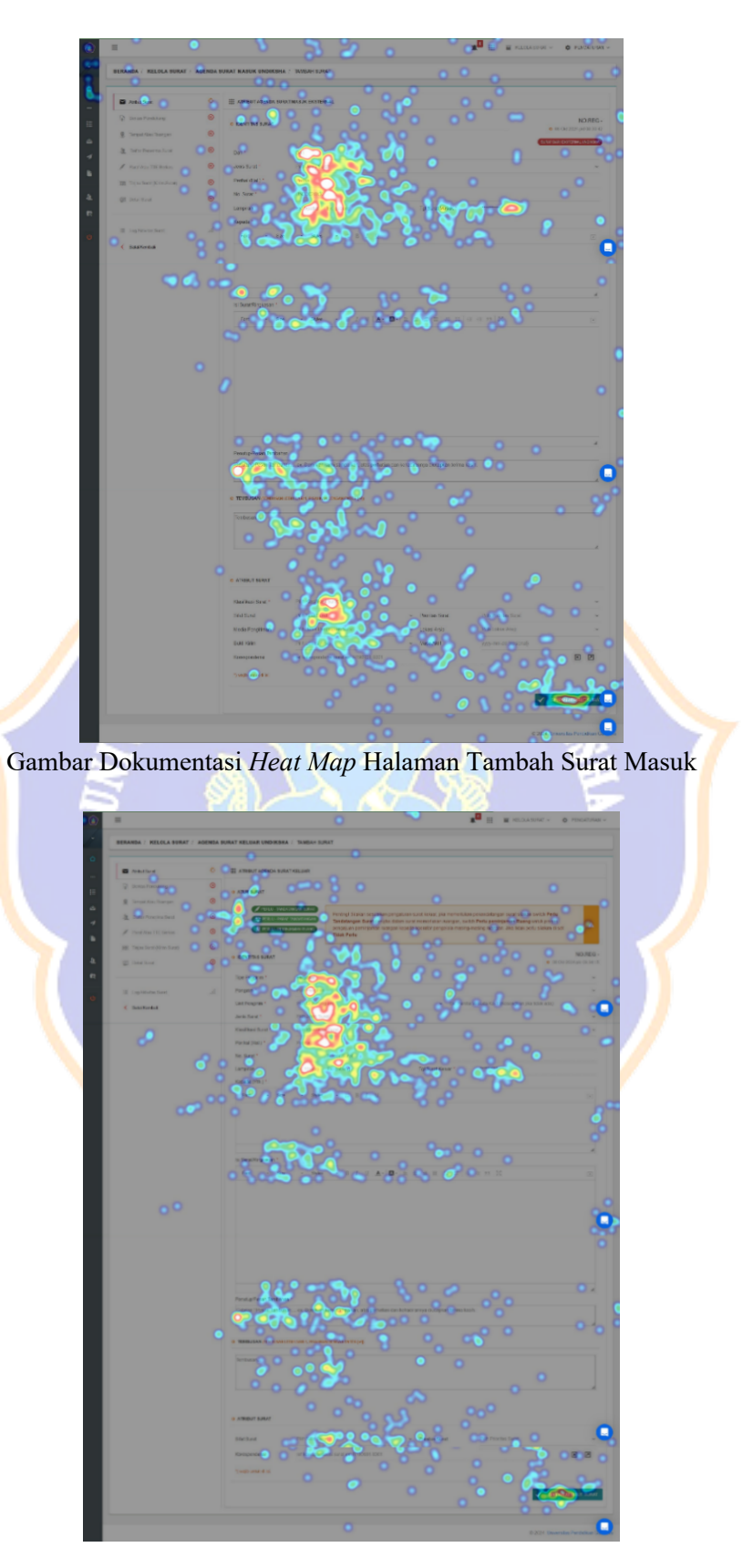

Gambar Dokumentasi Heat Map Halaman Tambah Surat Keluar

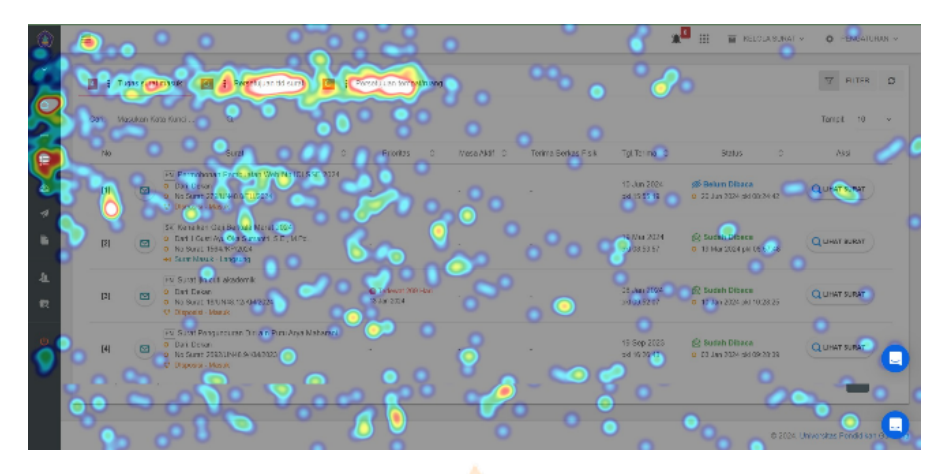

Gambar Dokumentasi Heat Map Halaman Daftar Tugas

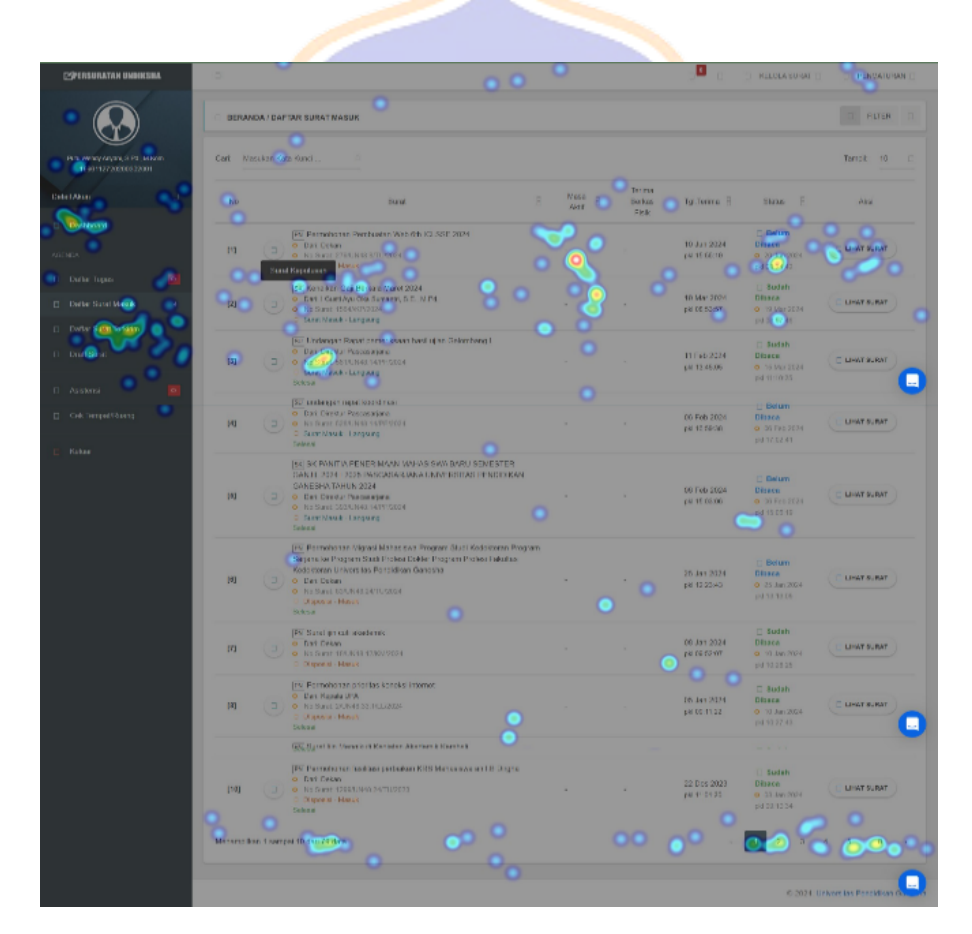

Gambar Dokumentasi Heat Map Halaman Daftar Surat Masuk

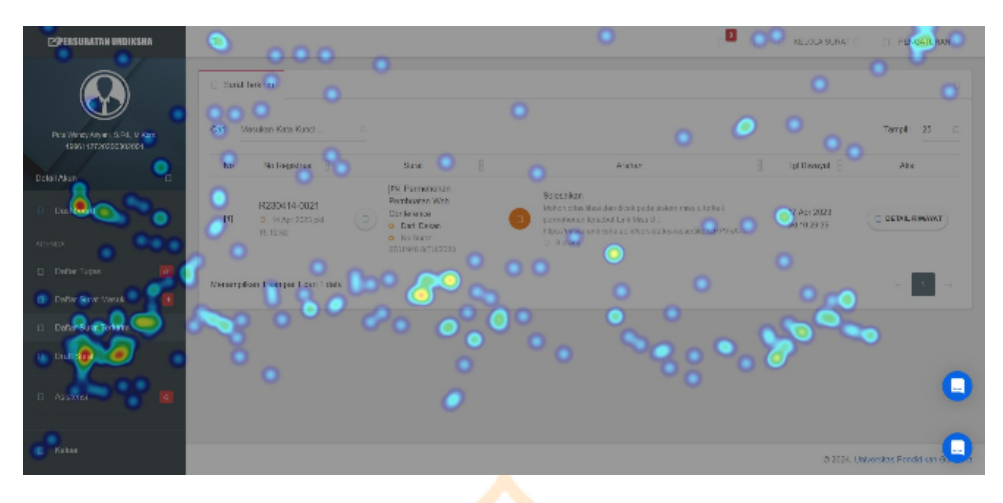

Gambar Dokumentasi Heat Map Halaman Daftar Surat Terkirim

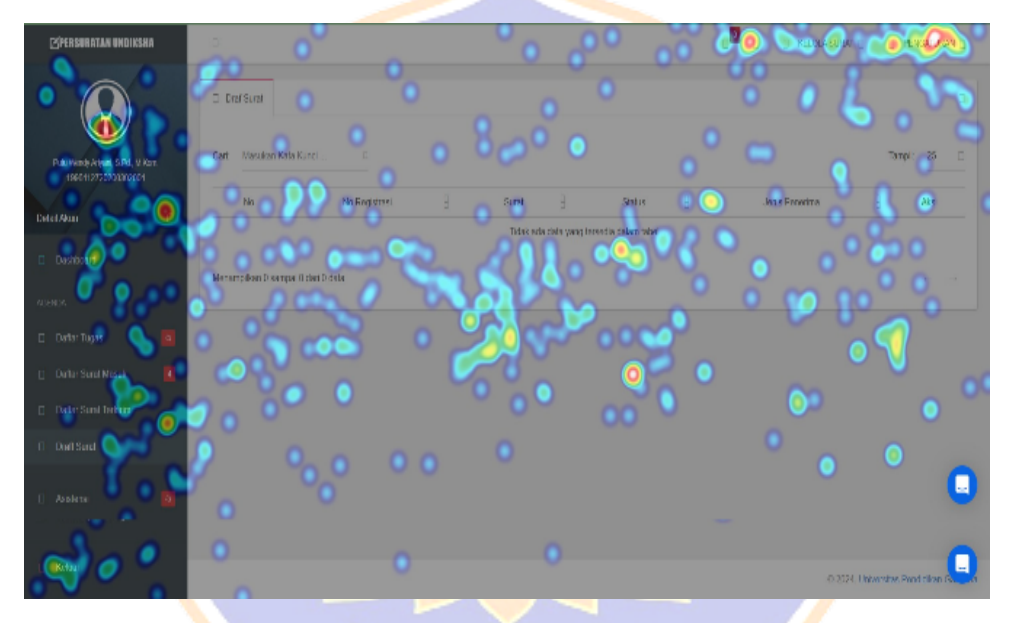

Gambar Dokumentasi *Heat Map* Halaman Draft Surat

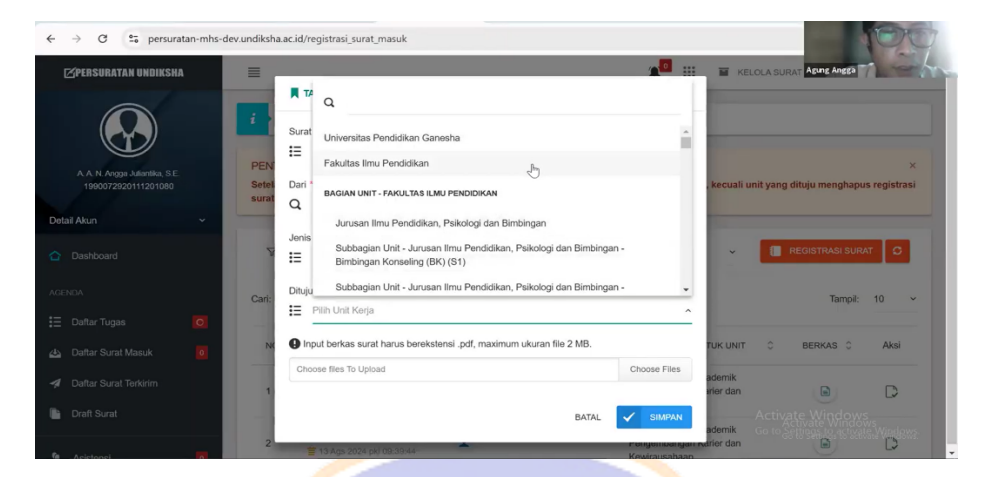

Gambar Dokumentasi Pengambilan Data Responden

|                                                                        | 👝                                                                                                    |                                                                       |
|------------------------------------------------------------------------|----------------------------------------------------------------------------------------------------|-----------------------------------------------------------------------|
| ← → C 25 persuratan-mi                                                 | s-dev.undiksha.ac.id/registrasi_surat_masuk                                                                                                 | *                                                                     |
| N Nyoman Artins, S.Pd., M.Pd.<br>1998/111320210802001<br>Detail Akun ~ | PENTING!<br>Setelah melakukan registrasi dan melengkapi registrasi surat tidak akan bisa di hapus atau dibatalkan, kecuali unit y<br>surat. | N Nyoman Artro                                                        |
| Dashboard                                                              | ∀ Semua ~                                                                                                    |                                                                       |
|                                                                        | Cari: Masukan Kata Kunci Q                                                                                                    | Tampil: 10                                                            |
| 🗄 Daftar Tugas 🚺                                                       |                                                                                                    |                                                                       |
| 실 Daftar Surat Masuk 🧧                                                 |                                                                                                    |                                                                       |
| A Daftar Surat Terkirim                                                |                                                                                                    |                                                                       |
| Draft Surat                                                            |                                                                                                    |                                                                       |
| 🧟 Asistensi 🧿                                                          |                                                                                                    |                                                                       |
| 🛱 Cek Tempat/Ruang                                                     |                                                                                                    | Activate Windows                                                      |
| U Keluar                                                               | •                                                                                                    | Go to Settings to activate Windov<br>2024. Universitas Pendidikan Gan |

#### Gambar Dokumentasi Pengambilan Data Responden 25

. .

| C 🗅 https://p                                         | ersuratan-m | ihs-dev.undii | isha.acid/registrasi_surat_masuk            |              | drive geogle com                                                    | - Iter       |                          | 0.6 A <sup>1</sup> |                            |
|-------------------------------------------------------|-------------|---------------|---------------------------------------------|--------------|---------------------------------------------------------------------|--------------|--------------------------|--------------------|----------------------------|
| PPERSORATAN UNDIKSH                                   | •           | =             |                                             | _            | TAMBAH I Resistrasi Surat Masuk                                     | ×            | <b>0</b> 4               |                    | E.F.                       |
|                                                       |             | i - •         | Beranda / Keiola Surat / Registr            | rsi Surat Mi |                                                                     |              |                          | AYUPARM            |                            |
|                                                       |             |               |                                             |              | tana baana melalui *                                                | ж ~          |                          |                    |                            |
| 1 Curri Apu Dei Panelli, 8 Pd.<br>1993101720150902215 |             | PENTIN        | ig:<br>melakukan registrasi dan melengkap   | registras    | Dari *                                                              |              |                          |                    |                            |
|                                                       | ÷.          |               |                                             |              | Q Anda bisa menankaban data baru                                    |              |                          |                    |                            |
|                                                       |             | V             | Sernia                                      |              | Jenis Surat *                                                       | ~            | ×                        | <b>E</b> 10.00     |                            |
|                                                       |             | Cars 1        | Manukan Kata Kunci 🖉 🔍                      |              | Ditujukan Pada Unit                                                 |              |                          |                    | Tampit 10 👻                |
|                                                       | 0           | NO            | NO.REGISTRASI C                             | -            | 📰 Pilih Unit Keja                                                   | ~            | DITUJUKAN UNTLIK UNIT    | C BERKAS           | C Aksi                     |
|                                                       |             | 1             | R240904-0150                                | 1            | Input berkas surat harus berekstensi.pdf, maximum ukuran file 2 MB. |              | Fakultas Bahasa dan Seni | R                  | D                          |
|                                                       |             |               | R240904-0139                                |              | Choose files To Upload                                              | Choose Files |                          |                    | -                          |
|                                                       | _           | Z             | 2 04 tep 2024 pk/ 12/27/04                  | -            | DATAL                                                               | 🖌 SIMPAN     | Pakultas Bahaus dan beni |                    | تي ا                       |
| Asistensi                                             |             | 3             | R240504-0129<br># 04 teep 2024 per 10 22.52 | 1            |                                                                     | _            | Fakultas Bahasa dan Seni |                    | D                          |
|                                                       |             | 4             | R240904-0128                                | 1            |                                                                     |              | Fakultas Bahasa dan Seni | 9                  | D                          |
|                                                       | _           | 5             | R240904-0127                                | 1            |                                                                     |              | Faiultas Bahasa dan Seni | e                  |                            |
|                                                       |             |               | R240904-0126                                |              |                                                                     |              |                          |                    |                            |
|                                                       |             |               | 204 Sep 2024 pic 10:10:51                   | -            |                                                                     |              |                          | 14                 |                            |
|                                                       |             | 7             | R240904-0125                                | 1            |                                                                     |              | Fakultes Bahana dan Semi | <b>a</b> _         | D                          |
|                                                       |             |               | R240904-0124                                | 1            |                                                                     |              | Fakultas Behase den Seni | Go to Setting to   | ndows<br>5 activate WRdows |
|                                                       |             | 9             | R240904-0123                                | 1            |                                                                     |              | Fakultas Bahasa dan Seni |                    | D.                         |

Gambar Dokumentasi Pengambilan Data Responden

| =                             |          |                       |                                  |                   | *          | KELOLA SURAT ~ | Ø PENGATURAN             |                  |
|-------------------------------|----------|-----------------------|----------------------------------|-------------------|------------|----------------|--------------------------|------------------|
| BERANDA / KELOLA SURAT        | AGENDA S | URAT MASUK UNDIKSHA   | A / TAMBAH SURAT                 |                   |            |                |                          | Ratin Mahayani   |
| Atribut Surat                 | 0        | # ATRIBUT AGENDA SUR  | RAT MASUK EKSTERNAL              |                   |            |                |                          |                  |
| 🕞 Berkas Pendukung            | ۲        | O IDENTITAS SURAT     |                                  |                   |            |                | NO.REG -                 |                  |
| Tempat Atau Ruangan           | 0        |                       |                                  |                   |            | •              | 17 Sep 2024 pki 11.56.47 |                  |
| 🧕 Datar Penerima Surat        | ۲        | Dari *                | Dari                             |                   |            | SURATI         | DARI DISTORNAL UNDESHA   |                  |
| 🖉 Paral Atau TTE Barkas       | 0        | Jenis Surat *         | Pilih Jenis Surat                |                   |            |                | ~                        |                  |
| BE Tiniau Surat (Kinin Surat) | ۲        | Perihal (Hal.) *      | Perhal                           |                   |            |                |                          |                  |
|                               |          | No. Surat *           | UN206/20106                      |                   |            |                |                          |                  |
| E Detai Sarat                 |          | Lampiren              | Ex 1(satu) Ex gabung             | Tgl Surat Masuk * | 2024-09-17 |                |                          |                  |
|                               |          | Kepada "              |                                  |                   |            |                |                          |                  |
| III Log Aktivitas Surat       | .4       | Harst - Uka           | ran •   Gaya •   ¦≣ B <i>I</i> ∐ |                   |            |                | ۲                        |                  |
| < Batal/Kembali               |          | Masukkan sesual yar   | ng terlera pada surat            |                   |            |                |                          |                  |
|                               |          |                       |                                  |                   |            |                |                          |                  |
|                               |          |                       |                                  |                   |            |                |                          |                  |
|                               |          |                       |                                  |                   |            |                |                          |                  |
|                               |          | lsi Surat/Ringkasan * |                                  |                   |            | Activate V     |                          |                  |
|                               | 347      | i i net al ter        |                                  |                   | 11 12      | too to Setting | 11:50                    | Activate Windows |

## Gambar Dokumentasi Pengambilan Data Responden

| anslate Th. 👘 UNS Admin Linnin 🗳 cana |                                                                                                    |                                                                                                    |                                                                                                    |                                      |                                                    |
|---------------------------------------|----------------------------------------------------------------------------------------------------|----------------------------------------------------------------------------------------------------|----------------------------------------------------------------------------------------------------|--------------------------------------|----------------------------------------------------|
| Annul man                             | is-fe.guru-lms  ChatGPT  Humata: Al for                                                                                                    | your 🔘 Scribd Downloader                                                                                                    |                                                                                                    |                                      | 9.9                                                |
| The second construction of the        | No. Surat *                                                                                                    | 012/PD/2024                                                                                                    |                                                                                                    |                                      | And And                                            |
| Deten strat                           | Lampiran                                                                                                    | Ex: t(satu) Ex: gabung                                                                                                    | Tgl Surat Masuk *                                                                                                    | 2024-09-10                           | Agos April 1                                       |
|                                       | Kepada "                                                                                                    |                                                                                                    |                                                                                                    |                                      |                                                    |
| III Log Aktivitas Surat               |                                                                                                    | Styles - J= B I U                                                                                                    |                                                                                                    |                                      |                                                    |
| < Batal/Kembali                       |                                                                                                    |                                                                                                    |                                                                                                    |                                      |                                                    |
|                                       | Yth Rektor                                                                                                    |                                                                                                    |                                                                                                    |                                      |                                                    |
|                                       | Universitas Periodikan Ganesha                                                                                                    | a                                                                                                    |                                                                                                    |                                      |                                                    |
|                                       |                                                                                                    |                                                                                                    |                                                                                                    |                                      |                                                    |
|                                       | body p                                                                                                    |                                                                                                    |                                                                                                    |                                      |                                                    |
|                                       |                                                                                                    |                                                                                                    |                                                                                                    |                                      |                                                    |
|                                       | ISI SUKATHON/WASAN                                                                                                    |                                                                                                    |                                                                                                    |                                      |                                                    |
|                                       | isi Suratikingkasan "                                                                                                    |                                                                                                    |                                                                                                    |                                      |                                                    |
|                                       | Font + Size +                                                                                                    | Styles • B I U A• D• E 2 4                                                                                                    | 1 II II   = = 17   X                                                                                                    |                                      |                                                    |
|                                       | Font + Size +                                                                                                    | Styles - B I U A. D. E 2 4                                                                                                    | I II II 4 4 77 X                                                                                                    |                                      |                                                    |
|                                       | Font + Bize + Dengan Hormat,                                                                                                    | Styles • B I U A• D• E 2 3                                                                                                    | 1 II II   4 4 11   X                                                                                                    |                                      |                                                    |
|                                       | Font + Size + Dengan Hormat,                                                                                                    | Styles • B I U A • D • E E E E                                                                                                    | E   22 12   -(E -FE -FF   X                                                                                                    | iademika Universitas Pendidikan Gane | ssha untuk dapat turut serta dalam kegiatan bakti  |
|                                       | Fott + Sur +<br>Dengan Harmat,<br>Sehubungan dengan program pr<br>sosial yang akan dilaksanakan p                                                                                                    | Styles • B I U A • D • E 2 3 1                                                                                                    | E   20 10   - + + →   X<br>naka kami mengundang bepakilbu seluruh civitas ak                                                                                     | udemika Universitas Pendidikan Gane  | səha untuk dapat hurut sertə dalam keçilətən bakti |
|                                       | Fott • Size •<br>Fott • Size •<br>Dengan Harmat,<br>Sehubungan dengan program pe<br>oosial yang akan dilakananikan p<br>Hari Jumat, 13 September 202                                                                                                    | Styles - B I U A B · B = S = I<br>emeritabilitabupaten Buleleng Buleleng Berah, Buleleng Auf<br>adde                                                                                                    | E   2年 1日   小 小 マント スター                                                                                                    | ademika Universitas Pendidikan Gene  | isha untuk dapat hurut serta dalam kegjutan bakti  |
|                                       | Ford + IS22 +      Ford + IS22 +      Dengan Hermat,     Sehubungan dengan program pe     social yang akan fakasanakan p     I     I    Harl .Jumat, 13 September 2022     Weba: 07 50 WTA                                                                                                    | $\begin{array}{l} \text{Bives} & \rightarrow \mid \mathbf{B}  \mathbf{I}  \mathbf{U} \mid \underline{A} \uparrow \mid \mathbf{D} \uparrow \left( \underline{\mathbf{B}} \right) \stackrel{*}{=} \mathbf{A}  \mathbf{I} \\ \text{enviroush Subspaces Divisiong Tableing Basih, Building Ass'} \\ \text{add} \\ \text{add} & \mathbf{I} \\ \end{array}$                                                                                                    | E   III 1   - (III (III (III (III (IIII (IIII (IIIII (IIIII (IIIIII (IIIIII (IIIIIII (IIIIIIII                                                                   | ademika Universitas Pendidikan Gane  | səhə untuk dapat hırut sertə dalam kegütan bakti   |
|                                       | Fort + Biza +<br>Fort + Biza +<br>Dengan Hermat,<br>Sehubungan dengan dengan perogram pe-<br>oosid yang akan ditakanakan p<br>I<br>Herl Jumat, 13 September 202<br>Waka, 07.00 WTA.<br>Temper J. Panta Periorimbangan S                                                                                                    | $\begin{array}{l c c c c c c c c c c c c c c c c c c c$                                                                                                    | E   20. 12   (+ + + + + )   X<br>naka kami mengundang bapakibu seluruh chitas al                                                                                 | ademika Universitas Pendidikan Gane  | sha unluk dapat knut serta dalam kegiatan bakti    |
|                                       | Is sutarcegistan <sup>4</sup><br>Fort + [Sca +]<br>Dengan Hormat,<br>Sehubungan dengan program po<br>sosial yang akan fibiasmakan p<br>Hari Jumat, 13 September 202<br>Waka, 07.00 WTA,<br>Tempat / Panta Perimbangan 5                                                                                                    | Sizes $\cdot   \mathbf{B} \cdot \mathbf{I} \cdot \mathbf{Y}   \mathbf{A} \cdot   \mathbf{O} \cdot \mathbf{E}   \mathbf{A} \mathbf{A} \mathbf{A}$<br>enveloped holdsomy Burkley Burkley Burkley Fault<br>safet.<br>I I                                                                                                    | E   25 12                                                                                                    | ademika Universitas Pendidikan Gane  | isha untuk dapat turut serta dalam keglatan bakti  |
|                                       | Is Sustriveyusan * Fort *   See *   Dengan Human, * Sobubargan dengan program program onial yang akan diaksanakan p Hati Jamat, D Steptomber 202 Waka, of 20 MITA, Tempar   Pental Preinhungan S                                                                                                    | oliver · ·   B J Y   A ·   D · <u>[k]</u> A A I<br>execution halopenet: Davlang Studieng Senith, Balaney Auf<br>and <u>a</u> I<br>begangia                                                                                                    | ■   月 田   今 中 <b>ア   光</b>                                                                                                    | Lademika Universitas Pendidikan Gane | siða until dapat knut sette distam kegjatan hætti  |
|                                       | Is Subschopulation *   Toor +   Toor +   Toor +   Toor +   Toor +   Toor +   Toor +   Toor +   Toorgan Hermant.<br>Selbuhongan dengan prayma provide status with a selbuhongan dengan prayma provide status with a selbuhongan selbuhongan se                                                                                                    | $\begin{array}{llllllllllllllllllllllllllllllllllll$                                                                                                    | 1   岸 12   今 中 17   米                                                                                                    | ademika Universitas Piendidikan Gane | nha withil depit hurd serte datam kegintan bakt    |
|                                       | Is Subscriptular." It is Subscriptular. It is the same of the same of the same                                                                                                    | Blow $\cdot   \mathbf{D} \cdot \mathbf{I} \cdot \mathbf{Y}   \Delta \cdot   \mathbf{D} \cdot   \mathbf{E}   \mathbf{A} \cdot \mathbf{A}  $<br>executes biblequest fibring fibring field, fibring for $\mathbf{A}$<br>at $\mathbf{I}$                                                                                                    | 1   洋 部   今 中 → X                                                                                                    | ademika Uhternitas Pendidikan Ganc   | saha untuk dapat kuut sente didam kegintan hakti   |
|                                       | Is Subströgslah *<br>For #   Dage +  <br>Dengan Hemat,<br>Sehutungan dengan program p<br>bolial yang aka dibakanaka p<br>Hell - Jang aka dibakanaka p<br>Hell - Jang aka dibakanaka p<br>Hell - Jang aka dibakanaka p<br>Hell - Jang aka dibakanaka p<br>Hell - Jang aka dibakanaka p<br>Hell - Jang aka dibakanaka p<br>Hell - Jang aka dibakanaka p<br>Hell - Jang aka dibakanakan p<br>Hell - Jang aka dibakanakan p<br>Hell - Jang aka dib | Size $ \mathbf{B}   \mathbf{I}   \mathbf{Y}   \mathbf{A} \cdot   \mathbf{B} \cdot   \mathbf{X}   \mathbf{A} = \mathbf{A}$<br>ensisted subgrade Dating Booling Bool, basing Sociation of the second state of the second state of | a (22 22 (40 - 40 - 34 ) 32                                                                                                    | ademika Universitas Pendidikan Gane  | sha untuk dapat hurt serte dalam kegintan batid    |
|                                       | In Schladoppant<br>Felt + Se + Se +<br>Denges Humat<br>Solidoppe degis regres<br>in grade distantator<br>Hel Jacos (1) Egenetical<br>Hel Jacos (1) Egenetical<br>Hel Jacos (1) Egenetical<br>Temper Perce Providences S                                                                                                    | Blow $\cdot   \mathbf{D} \cdot \mathbf{I} \cdot \mathbf{Y}   \Delta \cdot   \mathbf{D} \cdot   \mathbf{E}   \mathbf{A} \cdot \mathbf{A}  $<br>encentral halfwarder Bloking Bloking Bloking Bloking Auf<br>af I                                                                                                    | 1   洋 II   ※ II   ※ 小 I X                                                                                                    | ademika Universitas Pendidikan Gane  | n bin unter dapet fund senter dahen kegisten kelt  |
|                                       | In Substanting Justice<br>Feet & Sort & Torresson & Sort & Torresson & Sort & Torresson & Sort & Torresson & Sort & Torresson & Sort & Sort & So                                                                                                    | Bive: $\bullet   \mathbf{D} \cdot \mathbf{U}   \mathbf{A} \cdot \mathbf{D} \cdot \mathbf{E}   \mathbf{a} \cdot \mathbf{a}   \mathbf{a}$<br>enviros hateparter Basing 'Bulang Benh, Basing Aur'<br>$\mathbf{a} = \mathbf{I}$<br>imprope                                                                                                    | 1 (2) 22 (2) (2) (4) (4) (3) (2)<br>mask kent mangunding tapeli by selectri chites at<br>aska kent mangunding tapeli by selectri chites at<br>askan techna kash. | ademika Universitas Pendidikan Gane  | ande write daper faur sets daten kepten best       |

Gambar Dokumentasi Pengambilan Data Responden

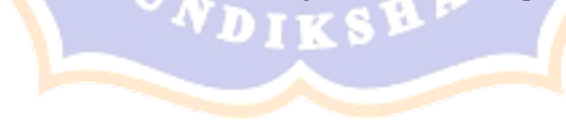